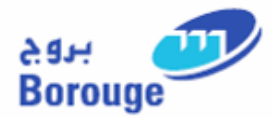

# SRM SUPPLIER SELF SERVICE (SUS) V 3.0 USER GUIDE

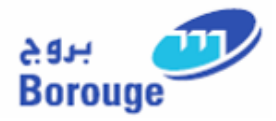

# INDEX

| 1.<br>2. | Purpose of this Document<br>Prerequisites to Suppliers    | 3  |
|----------|-----------------------------------------------------------|----|
| 3.       | Minimum System Requirements for SRM SUS                   | 3  |
| 4.       | Menu Path to access SRM SUS Portal                        | 3  |
| 5.       | Display Purchase Order                                    | 4  |
|          | 5.1. Description/Function of Fields/Links                 | 7  |
|          | 5.2. Basic Data                                           | 7  |
|          | 5.3. Item Overview                                        | 8  |
|          | 5.4. Messages (Header & Item level)                       | 8  |
|          | 5.5. Partner Information (Header & Item level)            | 8  |
|          | 5.6. Price Information (Header & Item level)              | 9  |
|          | 5.7. Terms of Payment / Delivery                          | 9  |
|          | 5.8. Attachments                                          | 9  |
| 6.       | Create Purchase Order Response                            | 10 |
|          | 6.1. Process Purchase Order Response                      | 10 |
|          | 6.1.1. Item Overview                                      | 11 |
|          | 6.1.2. Item Details                                       | 12 |
|          | 6.1.2.1. Basic Data in Item Detail Screen                 | 12 |
|          | 6.1.2.2. Creating Schedule Lines                          | 13 |
|          | 6.1.2.3. Price Information (Item Detail Screen)           | 13 |
|          | 6.1.2.4. Adding Messages to Supplier (Item Detail Screen) | 13 |
|          | 6.1.3. Adding Messages to Supplier (Header Level)         | 14 |
| _        | 6.2. Posting the Purchase Order Response                  | 14 |
| 7.       | Create Advanced Shipment Note (ASN)                       | 1/ |
|          | 7.1. Purchase Order Selection                             | 1/ |
|          | 7.2. ASN Processing                                       | 18 |
|          | 7.2.1. Basic Data (Header Level)                          | 19 |
|          | 7.2.2. Delivery Information (Header Level)                | 20 |
|          | 7.2.3. Item Overview (Header Level)                       | 20 |
|          | 7.2.4. Item Detail Screen                                 | 21 |
|          | 7.2.4.1. Basic Data (Item Level)                          | 21 |
|          | 7.2.4.2. Partner Information (Item Level)                 | 21 |
|          | 7.2.4.3. Terms of Delivery (Item Level)                   | 22 |
|          | 7.3. Posting the ASN                                      | 22 |

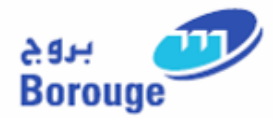

### **1.** Purpose of this Document

This User Guide serves to provide Borouge Suppliers, guidelines on the following:

- Access and Use the SUS Portal
- Collect and process Purchase Orders
- Respond to Purchase Orders (**Purchase Order Response POR**)
- Communicate using "Message to Purchaser" function in the POR
- Create Advance Shipment Note

### 2. Prerequisites to Suppliers

Supplier must be registered onto the Borouge SRM as a SUS supplier, and have a **User ID**\* and **Password** to access the SUS Portal

\* Borouge shall send an e-mail with their SUS User ID and Password.

#### 3. Minimum System Requirements for SRM SUS

Suppliers are recommended to use Internet Explorer (IE) 7.0.

### 4. Menu Path to access SRM SUS Portal

SUS can be accessed through the provided link: <u>http://aduxnwp1.borouge.corp.co:55700/iri/portal</u>

Logon to the SUS Portal, Enter User Name and the password as received in the mail from Borouge

Example: SUPXXXXXX, Password: XXXXXXX

| Enter Bo   | rouge SAP  | Portal | UREWIT           |                                       |
|------------|------------|--------|------------------|---------------------------------------|
| User ID    | SUPxxxxxxx |        | 1                | 54                                    |
| Password * |            |        |                  | 74                                    |
| Log on     |            |        |                  |                                       |
|            |            | 2      | ~ ~ ~ ~          |                                       |
|            |            |        | · · · ·          |                                       |
|            |            | e      |                  |                                       |
|            |            |        | - بروج           | עי                                    |
|            |            |        | Borouge          | 1 1 1 1 1 1 1 1 1 1 1 1 1 1 1 1 1 1 1 |
|            |            | SH     | APING the FUTURE | with PLASTICS                         |
|            |            |        | 6                |                                       |
|            |            |        |                  |                                       |

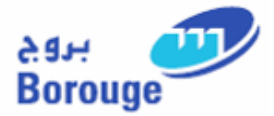

After logging on to the system the home page will be uploaded. The menu elements are as per what's displayed in the screen shot below:

• Purchase Orders (& sub elements; All, New, In process etc) and Shipping Notifications

| Borouge SAP Portal                                              |         |                  |      |               |   |               |   |                  |                   | He                       | lp   Log Off |
|-----------------------------------------------------------------|---------|------------------|------|---------------|---|---------------|---|------------------|-------------------|--------------------------|--------------|
| Welcome SUP132126                                               |         |                  |      |               |   |               |   |                  |                   |                          |              |
|                                                                 | 1. BIL. |                  |      |               |   |               |   | State State      |                   | Borouge                  | NO PLASTICS  |
| Borouge Home SUS Vendor User                                    |         |                  |      |               |   |               |   |                  |                   |                          |              |
| SUS Vendor                                                      |         |                  |      |               |   |               |   |                  |                   |                          |              |
|                                                                 |         |                  |      |               |   |               |   |                  |                   |                          |              |
| <ul> <li>E Goods Receipt &amp; Shipping Notification</li> </ul> | List    | of Purchase Or   | ders | 1             |   |               |   |                  |                   |                          | -            |
| ▼ □ Purchase Order                                              | Print   | Download         |      |               |   |               |   |                  |                   |                          |              |
| - All                                                           | 屘       | Document Number  | \$   | Document Name | ⇒ | Document Date | ⇔ | Status           | \$<br>Total Value | \$<br>Purchase Order No. | ÷            |
| - New                                                           |         | 100000606        |      | PO            |   | 24.01.2012    |   | New              | 22,250.00 EUR     | 4300017188               |              |
| Changed                                                         |         | 100000604        |      | PO            |   | 24.01.2012    |   | Confirmed        | 8,000.00 AED      | 4500003791               |              |
| • In Process                                                    |         | <u>100000603</u> |      | PO            |   | 24.01.2012    |   | New              | 125,649.99 AED    | 4500003797               |              |
| Confirmed                                                       |         | 100000597        |      | PO            |   | 24.01.2012    |   | Confirmed        | 53,225.00 AED     | 4500003799               |              |
| Partly Confirmed                                                |         | <u>100000596</u> |      | PO            |   | 24.01.2012    |   | Confirmed        | 349,408.30 AED    | 4500003798               |              |
| Palastad                                                        |         | 100000595        |      | PO            |   | 24.01.2012    |   | New              | 110,574.99 AED    | 4500003795               |              |
| Rejected                                                        |         | 100000594        |      | PO            |   | 24.01.2012    |   | Partly Confirmed | 39,075.00 AED     | 4500003794               |              |
| <ul> <li>Canceled by Customer</li> </ul>                        |         | 100000593        |      | PO            |   | 24.01.2012    |   | Confirmed        | 71,075.00 AED     | 4500003793               |              |
| Directory Services                                              |         | 100000592        |      | PO            |   | 24.01.2012    |   | New              | 8,000.00 AED      | 4500003792               |              |
|                                                                 |         | 100000591        |      | PO            |   | 24.01.2012    |   | Rejected         | 15,075.00 AED     | 4500003790               |              |
|                                                                 |         | 100000590        |      | PO            |   | 24.01.2012    |   | Confirmed        | 16,000.00 AED     | 4500003789               |              |
|                                                                 |         | Page 1 of 1 📰    | 1    |               |   |               |   |                  |                   |                          |              |

## 5. Display Purchase Order

Suppliers have the following options for selecting purchase orders:

- All purchase orders
- According to status (as shown in the table below)

Supplier can select purchase orders by means of *status* as follows:

| Status              | Details                                                                                                    |
|---------------------|----------------------------------------------------------------------------------------------------|
| All                 | This status displays PO's of all status                                                                                              |
| New                 | This status is set automatically in SUS when a purchase order is received from the procurement system.                               |
| Changed             | PO's that have been changed by the purchaser/buyer                                                                                   |
| In Process          | Supplier set this status to show that the purchase order is being processed. This status is not displayed in the purchaser's system. |
| Confirmed           | This status is set automatically when supplier confirms all of the items in a purchase order.                                        |
| Partially Confirmed | This status is set automatically when supplier confirms some, but not all, of the items in a purchase order.                         |

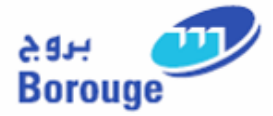

| Rejected              | This status is set automatically when supplier rejects all of the items in a purchase order. |
|-----------------------|----------------------------------------------------------------------------------------------|
| Cancelled by Customer | This status is set automatically if the purchaser cancels a purchase order                   |

## 🚺 Note

The status of a purchase order is shown in bold type if the customer (Borouge) has made changes to the purchase order and Suppliers have not opened it yet.

Select the Purchase Order by clicking on the PO Number to display the Purchase Order details

| List           | List of Purchase Orders |   |               |   |                 |                  |   |                |   |                    |   |
|----------------|-------------------------|---|---------------|---|-----------------|------------------|---|----------------|---|--------------------|---|
| Print Download |                         |   |               |   |                 |                  |   |                |   |                    |   |
| ₽              | Document Number         | ≑ | Document Name | ⇔ | Document Date 🗘 | Status           | ÷ | Total Value    | ⇔ | Purchase Order No. | Ş |
|                | 100000606               |   | PO            |   | 24.01.2012      | New              |   | 22,250.00 EUR  |   | 4300017188         |   |
|                | <u>100000604</u>        |   | PO            |   | 24.01.2012      | Confirmed        |   | 8,000.00 AED   |   | 4500003791         |   |
|                | <u>100000603</u>        |   | PO            |   | 24.01.2012      | New              |   | 125,649.99 AED |   | 4500003797         |   |
|                | <u>100000597</u>        |   | PO            |   | 24.01.2012      | Confirmed        |   | 53,225.00 AED  |   | 4500003799         |   |
|                | <u>100000596</u>        |   | PO            |   | 24.01.2012      | Confirmed        |   | 349,408.30 AED |   | 4500003798         |   |
|                | <u>100000595</u>        |   | PO            |   | 24.01.2012      | New              |   | 110,574.99 AED |   | 4500003795         |   |
|                | <u>100000594</u>        |   | PO            |   | 24.01.2012      | Partly Confirmed |   | 39,075.00 AED  |   | 4500003794         |   |
|                | <u>100000593</u>        |   | PO            |   | 24.01.2012      | Confirmed        |   | 71,075.00 AED  |   | 4500003793         |   |
|                | <u>100000592</u>        |   | PO            |   | 24.01.2012      | New              |   | 8,000.00 AED   |   | 4500003792         |   |
|                | <u>1000000591</u>       |   | PO            |   | 24.01.2012      | Rejected         |   | 15,075.00 AED  |   | 4500003790         |   |
|                | <u>100000590</u>        |   | PO            |   | 24.01.2012      | Confirmed        |   | 16,000.00 AED  |   | 4500003789         |   |
|                | Page 1 of 1 🗾           |   |               |   |                 |                  |   |                |   |                    |   |

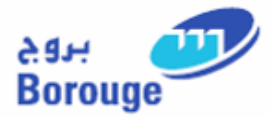

Suppliers are supposed to view and respond to the Purchase Orders by creating a Purchase Order Response.

- Click on the Purchase Order and display the details. Each PO sections are explained below
- Click on the item number in the PO to display the item level details

| Display P              | urchase                                                     | Order       |                      |                             |        |                |                    |             |               |  |  |  |  |
|------------------------|-------------------------------------------------------------|-------------|----------------------|-----------------------------|--------|----------------|--------------------|-------------|---------------|--|--|--|--|
| Process Dis            | rocess Display History Display Document Flow Print Download |             |                      |                             |        |                |                    |             |               |  |  |  |  |
| Basic Data             | Basic Data                                                  |             |                      |                             |        |                |                    |             |               |  |  |  |  |
| Document N             | Document Number 100000606                                   |             |                      |                             |        |                |                    |             |               |  |  |  |  |
| Document N             | lame                                                        | P           | D                    |                             |        |                |                    |             |               |  |  |  |  |
| Document D             | ate                                                         | 24          | 4.01.2012            |                             |        |                |                    |             |               |  |  |  |  |
| Purchase O             | rder No.                                                    | 43          | 300017188            |                             |        |                |                    |             |               |  |  |  |  |
| Requested              | Follow-On D                                                 | ocuments Pu | rchase Order Respons | e, Shipping Notif., Invoice |        |                |                    |             |               |  |  |  |  |
| Status                 |                                                             | Ne          | w                    |                             |        |                |                    |             |               |  |  |  |  |
| Item Overvie           | w                                                           |             |                      |                             |        |                |                    |             |               |  |  |  |  |
| Number                 | Status                                                      | Product     | Short Text           | Order quantity              | Purcha | se Order Value | Confirmed Quantity | Required on | Confirmed for |  |  |  |  |
| <u>10</u>              | New                                                         | 250440      | OP137PEL2            | 5 t                         | 22,250 | 0.00 EUR       | 0 t                | 01.08.2012  |               |  |  |  |  |
| 🔳 🛋 Page               | e 1 of 1                                                    |             |                      |                             |        |                |                    |             |               |  |  |  |  |
| Messages               |                                                             |             |                      |                             |        |                |                    |             |               |  |  |  |  |
| Descr                  | Description Preview Message from Purchaser                  |             |                      |                             |        |                |                    |             |               |  |  |  |  |
| Message from Purchaser |                                                             |             |                      |                             |        |                |                    |             |               |  |  |  |  |
| Rage 1 of 1 X X        |                                                             |             |                      |                             |        |                |                    |             |               |  |  |  |  |
|                        |                                                             |             |                      |                             |        |                |                    | •           |               |  |  |  |  |

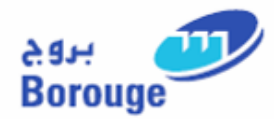

# **5.1.Description/Function of Fields/Links**

| Buttons               | Description                                                                                                    |
|-----------------------|----------------------------------------------------------------------------------------------------|
| Process               | The Process button is used to begin processing the Purchase Order.<br>During processing, the status of the Purchase Order will change from New<br>to In Process                                                                                                    |
| Display History       | The Display history button will show previous versions of the Purchase<br>Order, if any. If the events that change have been made to the Purchase<br>Order, suppliers will be able to view the previous versions.                                                             |
| Display Document Flow | The Display Document Flow button is used to display information about<br>the Purchase Order and how far it has been processed. Suppliers will be<br>able to view the current status of the Purchase Order.                                                                    |
| Print                 | The Print button is used to open up a PDF version of the Purchase Order in order to print the document.                                                                                                    |
| Download              | The Download button is used to save the Purchase Order as a zip file to suppliers PC. This will allow suppliers to have a comma delimited file on the information of the Purchase Order. Suppliers will have the option to upload the file to suppliers own system if needed. |

### **5.2.Basic Data**

| Basic Data                    |                                                   |  |  |  |  |  |  |  |
|-------------------------------|---------------------------------------------------|--|--|--|--|--|--|--|
| Document Number               | 100000606                                         |  |  |  |  |  |  |  |
| Document Name                 | PO                                                |  |  |  |  |  |  |  |
| Document Date                 | 24.01.2012                                        |  |  |  |  |  |  |  |
| Purchase Order No.            | 4300017188                                        |  |  |  |  |  |  |  |
| Requested Follow-On Documents | Purchase Order Response, Shipping Notif., Invoice |  |  |  |  |  |  |  |
| Status                        | New                                               |  |  |  |  |  |  |  |

Under *Basic Data*, fields like Document Number, Document Date, and Purchase Order Number are defaulted.

Basic Data gives the details of Required Follow-on Documents for the PO. *Example: Purchase Order Response, Shipment Notification, Invoice.* 

Further, it also gives the Present Status of the Document.

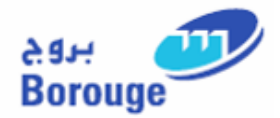

## **5.3.Item Overview**

| Item Overvie | Item Overview      |         |            |                |                      |                    |             |               |  |  |  |  |  |  |
|--------------|--------------------|---------|------------|----------------|----------------------|--------------------|-------------|---------------|--|--|--|--|--|--|
| Number       | Status             | Product | Short Text | Order quantity | Purchase Order Value | Confirmed Quantity | Required on | Confirmed for |  |  |  |  |  |  |
| <u>10</u>    | New                | 250440  | OP137PEL2  | 5 t            | 22,250.00 EUR        | 0 t                | 01.08.2012  |               |  |  |  |  |  |  |
| 🔳 🛋 Page     | Z A Page 1 of 1 VY |         |            |                |                      |                    |             |               |  |  |  |  |  |  |

The Item Overview section contains information on the materials / services required from the supplier. Details of items include:

- Product material / service number
- Short text description of the material / service
- Order quantity quantity of items required
- Purchase Order Value value of items
- Required on expected delivery date of items

#### **5.4.** Messages (Header & Item level)

| Messages                       |                                           |                                                                                              |  |  |  |  |  |  |  |  |  |
|--------------------------------|-------------------------------------------|----------------------------------------------------------------------------------------------|--|--|--|--|--|--|--|--|--|
| Preview                        | Message from Purchaser                    |                                                                                              |  |  |  |  |  |  |  |  |  |
| Please respond to this PO ASAP | Please respond to this PO ASAP            |                                                                                              |  |  |  |  |  |  |  |  |  |
|                                |                                           |                                                                                              |  |  |  |  |  |  |  |  |  |
|                                |                                           | -                                                                                            |  |  |  |  |  |  |  |  |  |
|                                | Preview<br>Please respond to this PO ASAP | Preview Message from Purchaser Please respond to this PO ASAP Please respond to this PO ASAP |  |  |  |  |  |  |  |  |  |

This section displays the messages by the Purchaser / Buyer (Borouge).

### 5.5.Partner Information (Header & Item level)

| Partner Information |        |                       |        |           |          |           |  |  |  |  |
|---------------------|--------|-----------------------|--------|-----------|----------|-----------|--|--|--|--|
| Partner             | Number | Name                  | Street | House No. | PostCode | Location  |  |  |  |  |
| Sold-to Party       | 169    | Borouge Company       | 009001 |           | 989989   | ABU DHABI |  |  |  |  |
| Ship-To Address     | 169    | MATRIX. W/H ABU DHABI |        |           |          |           |  |  |  |  |

This section contains system defaulted information on:

- Sold-to-Party
- Ship-To Address

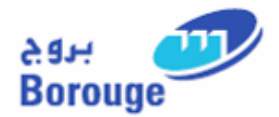

## **5.6.Price Information (Header & Item level)**

| Price Information              |               |
|--------------------------------|---------------|
| Condition                      | Value         |
| Net Value (Unconfirmed Items)  | 0.00 EUR      |
| Net Value (Confirmed Items)    | 0.00 EUR      |
| Net Value (Total of all Items) | 22,250.00 EUR |

This section displays the total Net Value of all items in the Purchase Order.

## 5.7. Terms of Payment / Delivery

| Terms of Payme  | nt and Delivery |
|-----------------|-----------------|
| Ferms of Paym   | ent             |
| Payment in Days | Discount in %   |
| 60              | 0.000           |
| )               | 0.000           |
| 0               |                 |

This section displays the terms of payment and delivery, if any, which is defined in the Purchase Order for the supplier.

### 5.8.Attachments

| 4 | Attachments                |
|---|----------------------------|
|   | Attachments from Purchaser |
|   | Name                       |
|   | Header Attachment.doc      |

This section displays the attachments, if any, which has been uploaded by the Purchaser / Buyer (Borouge) in the Purchase Order.

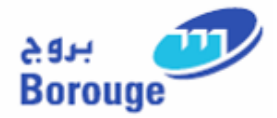

## 6. Create Purchase Order Response

Purchase Order Response (POR) is a document which Suppliers send back to the Borouge purchaser / buyer acknowledging the receipt of the Purchase Order.

Suppliers are bound to the terms and agreement of the purchase order, However if there are any changes in the PO Qty / Delivery date, Suppliers can request the change while creating the POR by updating the confirmed quantity or the delivery date which ever applicable.

### **6.1.Process Purchase Order Response**

Click "Process" Button on the Purchase Order Display Screen to Process and create the PO Response

| Display Purchase Order          |                                                                                 |                      |                    |             |               |  |  |
|---------------------------------|---------------------------------------------------------------------------------|----------------------|--------------------|-------------|---------------|--|--|
| Process Display History Display | Document Flow Print Download                                                    |                      |                    |             |               |  |  |
| Basic Data                      |                                                                                 |                      |                    |             |               |  |  |
| Document Number                 | 100000606                                                                       |                      |                    |             |               |  |  |
| Document Name                   | PO                                                                              |                      |                    |             |               |  |  |
| Document Date                   | 24.01.2012                                                                      |                      |                    |             |               |  |  |
| Purchase Order No.              | 4300017188                                                                      |                      |                    |             |               |  |  |
| Requested Follow-On Documents   | Requested Follow-On Documents Purchase Order Response, Shipping Notif., Invoice |                      |                    |             |               |  |  |
| Status                          | New                                                                             |                      |                    |             |               |  |  |
| Item Overview                   |                                                                                 |                      |                    |             |               |  |  |
| Number Status Produ             | ct Short Text Order quantity                                                    | Purchase Order Value | Confirmed Quantity | Required on | Confirmed for |  |  |

| Process Purchase Orde             | r                                                                               |                     |                |                      |                    |             |               |   |
|-----------------------------------|---------------------------------------------------------------------------------|---------------------|----------------|----------------------|--------------------|-------------|---------------|---|
| Send Hold Cancel Update Pri       | Display                                                                         | History Print (     | Download       |                      |                    |             |               |   |
| Basic Data                        |                                                                                 |                     |                |                      |                    |             |               |   |
| Document Number                   | 1000000606                                                                      |                     |                |                      |                    |             |               |   |
| Document Name                     | PO                                                                              | PO                  |                |                      |                    |             |               |   |
| Document Date                     | 24.01.2012                                                                      | 24.01.2012          |                |                      |                    |             |               |   |
| Purchase Order No.                | 4300017188                                                                      |                     |                |                      |                    |             |               |   |
| Requested Follow-On Documents     | Requested Follow-On Documents Purchase Order Response, Shipping Notif., Invoice |                     |                |                      |                    |             |               |   |
| Status                            | In Process                                                                      |                     |                |                      |                    |             |               |   |
| Harr Oversieve                    |                                                                                 |                     |                |                      |                    |             |               |   |
| Item Overview                     |                                                                                 |                     |                |                      |                    |             |               |   |
| Number Status                     | Product                                                                         | Short Text          | Order quantity | Purchase Order Value | Confirmed Quantity | Required on | Confirmed for | r |
| 10 😵 🐼 In Process                 | 250440                                                                          | OP137PEL2           | 10 t           | 44,500.00 EUR        | 10 t               | 01.08.2012  | 01.08.2012    | 7 |
| I Page 1 of 1 I I                 |                                                                                 |                     |                |                      |                    |             |               |   |
| Confirm All Items Reject all iten | B Deselect                                                                      | All Items           |                |                      |                    |             |               |   |
|                                   |                                                                                 |                     |                |                      |                    |             |               |   |
| Messages                          |                                                                                 |                     |                |                      |                    |             |               |   |
| Description                       | Preview                                                                         | /                   |                | Message fro          | om Purchaser       |             |               |   |
| Message from Purchaser            | Please re                                                                       | espond to this PO A | ASAP Thanks    | Please respo         | nd to this PO ASAP | <b></b>     |               |   |
| Message to Purchaser              |                                                                                 |                     |                | manka                |                    |             |               |   |
| ▲ A Page 1 of 1 ★ ★               |                                                                                 |                     |                |                      |                    | -1          |               |   |

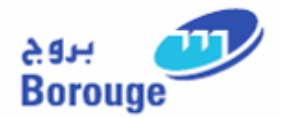

## 6.1.1. Item Overview

| Item Overv | iew                      |            |            |                |                      |                    |             |               |
|------------|--------------------------|------------|------------|----------------|----------------------|--------------------|-------------|---------------|
| Number     | Status                   | Product    | Short Text | Order quantity | Purchase Order Value | Confirmed Quantity | Required on | Confirmed for |
| <u>10</u>  | 🞯 🐼 In Process           | 250440     | OP137PEL2  | 5 t            | 22,250.00 EUR        | 5 t                | 01.08.2012  | 01.08.2012    |
| E Pa       | Rage 1 of 1 XX           |            |            |                |                      |                    |             |               |
| Confirm A  | Il Items Reject all item | s Deselect | All Items  |                |                      |                    |             |               |

Here suppliers can change the Quantity for responses in confirmed Quantity field which is initially defaulted with reference to the Purchase Order.

In the Item Overview supplier can confirm or reject items individually by clicking the Icon & or or confirm or reject all items by using "Confirm All Items" or "Reject All Items" button.

The item Overview section gives the overview of the items ordered.

Supplier has the flexibility to confirm the items either in the Item overview screen or the Item detail screen

*©* Enter the Quantity in "Confirmed Quantity" field and select the appropriate confirmation Icon.

On clicking the item No (Say No 10) in the item overview screen supplier can enter the Item Detail Screen.

| Item Overvie                           | Item Overview                                         |  |        |         |            |                |  |
|----------------------------------------|-------------------------------------------------------|--|--------|---------|------------|----------------|--|
| Number                                 |                                                       |  | Status | Product | Short Text | Order quantity |  |
| 10 🐼 🐼 In Process 250440 OP137PEL2 5 t |                                                       |  |        |         |            |                |  |
| 🔳 🛋 Pag                                | E Page 1 of 1 E                                       |  |        |         |            |                |  |
| Confirm All                            | Confirm All Items Reject all items Deselect All Items |  |        |         |            |                |  |

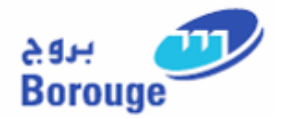

## 6.1.2. Item Details

#### **Item Detail Screen**

| Purchase Order - Change It             | em Details                   |                       |                      |             |                      |                       |
|----------------------------------------|------------------------------|-----------------------|----------------------|-------------|----------------------|-----------------------|
| Purch.Ord.                             | 100000606                    |                       |                      |             |                      |                       |
| Document Name                          | PO                           |                       |                      |             |                      |                       |
| Requested Follow-On Documents for Item | Purchase Order Response, Shi | pping Notif., Invoice |                      |             |                      |                       |
| Update Prices                          |                              |                       |                      |             |                      | Back to Item Overview |
| Basic Data                             |                              |                       |                      |             |                      | -                     |
| Item Status Product                    | Product Type Short Tex       | t Order quantity      | Purchase Order Value | Confirmed ( | Quantity Required on | Confirmed for         |
| 10 🕑 🐼 In Process 250440               | Material OP137PEL2           | 2 5 t                 | 22,250.00 EUR        | 5           | t 01.08.2012         | 01.08.2012            |
| Enter Delivery Times                   |                              |                       |                      |             |                      |                       |
| Delivery Date Order q                  | uantity Confirmed Quantity   |                       |                      |             |                      |                       |
| No schedule lines exist                |                              |                       |                      |             |                      |                       |
| New Row                                |                              |                       |                      |             |                      |                       |
| Price Information                      |                              |                       |                      |             |                      |                       |
| Condition                              |                              | P                     | rice                 | Per         | Valu                 | ue                    |
| Net Value (Ordered)                    |                              | 4,450.00              | ) EUR                | 1 t         | 22,250.00            | EUR                   |
| Net Value (Confirmed)                  |                              | 4,450.00              | EUR                  | 1 t         | 22,250.00 8          | EUR                   |
| Messages                               |                              |                       |                      |             |                      |                       |
| Description                            | F                            | Preview               | Message from         | Purchaser   |                      |                       |
| Message from Purchaser                 |                              |                       |                      |             |                      |                       |
| Message to Purchaser                   |                              |                       |                      |             |                      |                       |
| I A Page 1 of 1 I I I                  |                              |                       |                      |             | -                    |                       |

### 6.1.2.1. Basic Data in Item Detail Screen

| Item     Status     Product     Product Type     Short Text     Order quantity     Purchase Order Value     Confirmed Quantity     Required on     Confirmed for       10     Image: Status     Status     Product Type     Short Text     Order quantity     Purchase Order Value     Confirmed Quantity     Required on     Confirmed for       10     Image: Status     Image: Status     OP137PEL2     S t     22,250.00 EUR     S t     01.08.2012     Image: Status | Basic Da | ata |            |         |              |            |                |                      |                    |             | -             |
|----------------------------------------------------------------------------------------------------|----------|-----|------------|---------|--------------|------------|----------------|----------------------|--------------------|-------------|---------------|
| 10 💞 🚱 In Process 250440 Material OP137PEL2 5 t 22,250.00 EUR 5 t 01.08.2012 🗊                                                                                                    | Item     |     | Status     | Product | Product Type | Short Text | Order quantity | Purchase Order Value | Confirmed Quantity | Required on | Confirmed for |
|                                                                                                    | 10       | •   | In Process | 250440  | Material     | OP137PEL2  | 5 t            | 22,250.00 EUR        | 5 t                | 01.08.2012  | 01.08.2012    |

Under Basic Data, supplier can enter the confirmed quantity. Confirmed Quantity is usually defaulted from the PO order quantity. The system allows the Supplier to enter the quantity if different than PO. However, the Supplier has to comply with the quantity affirmed in the bid to ensure business continuity with Borouge.

In the confirmed for field, Date for the delivery of the item could also be entered

*The Second Second Seco* 

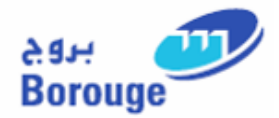

## 6.1.2.2. Creating Schedule Lines

| 01.08.2012 | Order quantity<br>0.000 | Confirmed Quantity | DELETE |
|------------|-------------------------|--------------------|--------|
| 01.08.2012 | 0.000                   | 5 000              |        |
|            |                         | 0.000              |        |
| 02.08.2012 | 0.000                   | 1.000              | Î      |
| 03.08.2012 | 0.000                   | 2.000              | Î      |

Under Enter Delivery Times, Suppliers can enter the delivery dates for a new schedule line, as well as separate confirmed quantities for each delivery date if required.

This could be done by clicking on the "New Row" button and adding the Delivery date and Confirmed Quantity.

Click on the icon <sup>©</sup> to confirm the item in the Basic Data view

#### **6.1.2.3.** Price Information (Item Detail Screen)

| Price Information     |              |     |               |
|-----------------------|--------------|-----|---------------|
| Condition             | Price        | Per | Value         |
| Net Value (Ordered)   | 4,450.00 EUR | 1 t | 22,250.00 EUR |
| Net Value (Confirmed) | 4,450.00 EUR | 1 t | 35,600.00 EUR |

Under Price information Net Value ordered is displayed and the Net Value confirmed is usually defaulted with reference to Net Value Ordered.

## 6.1.2.4. Adding Messages to Supplier (Item Detail Screen)

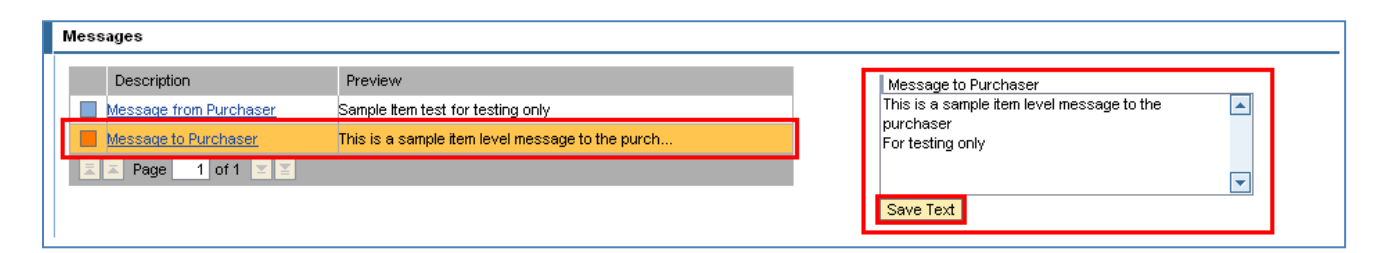

Under Messages, supplier can enter messages to the purchaser and view any message from purchaser. (This Message is Item Level Message and will not be displayed in the Header)

- Message from Purchaser: This could be viewed by clicking on the Message from purchaser link.
- Message to Purchaser: To Create a Message to Purchaser, Click on the link Message to Purchaser (1) and in the text box (2) displayed enter the required text and save the text by clicking the "Save Text" button
- *The states of the States of the Purchaser (Optional)*

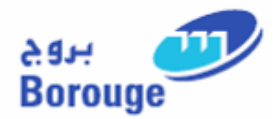

## **6.1.3.** Adding Messages to Supplier (Header Level)

| Messages               |                                                  |                                                |
|------------------------|--------------------------------------------------|------------------------------------------------|
| Description            | Preview                                          | Message to Purchaser                           |
| Message from Purchaser | Sample Header test for testing only              | This is a sample message to the Purchaser. For |
| Message to Purchaser   | This is a sample message to the Purchaser. For t | testing only                                   |
| 📃 🛋 Page 🔢 of 1 🗵 🖺    |                                                  |                                                |
|                        |                                                  | Save Text                                      |
|                        |                                                  |                                                |

Under Messages, Supplier can enter messages to the purchaser and view any message from purchaser.

- Message from Purchaser: This could be viewed by clicking on the Message from purchaser link.
- Message to Purchaser: To Create a Message to the Purchaser, Click on the link Message to Purchaser and in the text box displayed enter the required text and save the text by clicking the "Save Text" Button
- *The second second seco*

## 🚺 Note

Suppliers can enter "Message to Purchaser" at header as well as Item level. Any PO header correspondence/information can be entered at header level and item specific information can be entered at Item level

### **6.2.** Posting the Purchase Order Response

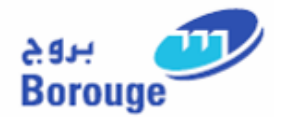

| Process Purchase Orde             | er                           |                       |                      |                        |             |            |            |
|-----------------------------------|------------------------------|-----------------------|----------------------|------------------------|-------------|------------|------------|
| Send Hold Cancel Update Pri       | ices Display History Print   | Download              |                      |                        |             |            |            |
|                                   |                              |                       |                      |                        |             |            |            |
| Basic Data                        |                              |                       |                      |                        |             |            |            |
| Document Number                   | 100000606                    |                       |                      |                        |             |            |            |
| Document Name                     | PO                           |                       |                      |                        |             |            |            |
| Document Date                     | 24.01.2012                   |                       |                      |                        |             |            |            |
| Purchase Order No.                | 4300017188                   |                       |                      |                        |             |            |            |
| Requested Follow-On Documents     | Purchase Order Response, Shi | oping Notif., Invoice |                      |                        |             |            |            |
| Status                            | In Process                   |                       |                      |                        |             |            |            |
| Itom Quantiau                     |                              |                       |                      |                        |             |            |            |
| Rein overview                     |                              |                       |                      |                        |             |            |            |
| Number Status                     | Product Short Text           | Order quantity        | Purchase Order Value | Confirmed Quantity     | Required on | Confirmed  | for        |
| 10. 😵 🐼 In Process                | 250440 OP137PEL2             | 5 t                   | 22,250.00 EUR        | 2 t                    | 01.08.2012  | 03.08.2012 | <b>E</b> 7 |
| Z                                 |                              |                       |                      |                        |             |            |            |
| Confirm All Items Reject all iten | ns Deselect All Items        |                       |                      |                        |             |            |            |
|                                   |                              |                       |                      |                        |             |            |            |
| Messages                          |                              |                       |                      |                        |             |            |            |
| Description                       | Preview                      |                       | Message to           | Purchaser              |             |            |            |
| Message from Purchaser            | Please respond to this       | PO ASAP               | Will deliver as      | s per the terms agreed | <b></b>     |            |            |
| Message to Purchaser              | Will deliver as per the te   | rms agreed            |                      |                        |             |            |            |
| Page 1 of 1 T                     |                              |                       |                      |                        | -           |            |            |
|                                   |                              |                       | Save Text            |                        |             |            |            |

To Post the Response Click on " Send " Button on the top half of the Header Screen

| Success Your changes have been adopted successfully  Display Purchase Order  Display History Display Document Pow Print Download  Basic Data  Document Number 100000806  Document Name P0 Document Date 24.01.2012 Purchase Order No. 4300017188 Pequested Follow-On Documents Purchase Order Response, Shipping Notif, Invoice Status Confirmed  tem Overview  Number Status Product Short Text Order quantity Purchase Order Value Confirmed Quantity Required on Confirmed for 10000801 Confirmed 250440 OP1372E12 St 22.25000 EUR St 01.08.2012 O3.08.2012                                                                                                    | Messages                                             |                             |                      |                    |             |               |  |  |  |  |  |  |
|----------------------------------------------------------------------------------------------------|------------------------------------------------------|-----------------------------|----------------------|--------------------|-------------|---------------|--|--|--|--|--|--|
| Display Purchase Order Display Platcy Display Document Flow Print Download Basic Data  Document Number 1000000006 Document Name PO Document Name PO Document Na | Success:Your changes have been adopted successfully  |                             |                      |                    |             |               |  |  |  |  |  |  |
| Display Purchase Order Display Mistory Display Document Flow Print Download Basic Data  Document Number  Document Number  Document Name  PO  Document Name  PO  Document Date  24.01.2012  Purchase Order No.  4300017188  Requested Follow-On Documents Purchase Order Response, Shipping Notif, Invoice  Status Confirmed  Item Overview  Item Overview  Page 1 of 1  Page U of 1  Page                                                                                                    |                                                      |                             |                      |                    |             |               |  |  |  |  |  |  |
| Display Purchase Order         Display History       Display Document Flow       Print       Document Flow       Print       Document Flow       Print         Basic Data                                                                                                    |                                                      |                             |                      |                    |             |               |  |  |  |  |  |  |
| Display Purchase Order Display History Display Document Flow Print Download Basic Data Document Number 1000000006 Document Name PO Document Name PO Document Date 24.01.2012 Purchase Order No. 4300017188 Requested Follow-On Documents Purchase Order Response, Shipping Notif, Invoice Status Confirmed  tem Overview  Number Status Product Short Text Order quantity Purchase Order Value Confirmed Quantity Required on Confirmed for 10 confirmed 250440 OP1377EL2 5 t 22,250.00 EUR 5 t 01.08.2012 03.08.2012  Message to Purchaser Will deliver as per the terms agreed Response to Purchaser Will deliver as per the terms agreed Response to Purchaser                                                                                                    |                                                      |                             |                      |                    |             |               |  |  |  |  |  |  |
| Display Purchase Order Display History Display Document Flow Print Download Basic Data  Basic Data  Document Number 1000000606 Document Name PO Document Name PO Document Date 24.01.2012 Purchase Order No. 4300017188 Requested Follow-On Documents Purchase Order Response, Shipping Notif, Invoice Status Confirmed  Item Overview  Number Status Product Short Text Order quantity Purchase Order Value Confirmed Quantity Required on Confirmed for 10. Confirmed 250440 OP137PEL2 5 t 22.250.00 EUR 5 t 01.08.2012 03.08.2012                                                                                                    |                                                      |                             |                      |                    |             |               |  |  |  |  |  |  |
| Display History       Display Document Flow       Print       Download         Basic Data                 Document Number       1000000606               Document Name       PO                 Document Name       PO                                                                                                    | Display Purchase Order                               |                             |                      |                    |             |               |  |  |  |  |  |  |
| Basic Data         Document Number       1000008066         Document Name       P0         Document Date       24.01.2012         Purchase Order No.       4300017188         Requested Follow-On Documents       Purchase Order Response, Shipping Notif., Invoice         Status       Confirmed         Item Overview       Item Overview         Number       Status       Product       Short Text         Order quantity       Purchase Order Value       Confirmed Quantity       Required on         10       Confirmed       250440       0P137PEL2       5 t       22,250.00 EUR       5 t       01.08.2012       03.08.2012         Imagestate to Purchase       Viel deliver as per the terms agreed       Imagestate to Purchase       Imagestate to Purchase       Imagestate to Purchase         Imagestate to Purchase       Viel deliver as per the terms agreed       Imagestate to Purchase       Imagestate to Purchase       Imagestate to Purchase                                                                                                    | Display History Display Document Flow Print Download |                             |                      |                    |             |               |  |  |  |  |  |  |
| Basic Data         Document Number       1000000606         Document Name       PO         Document Date       24.01.2012         Purchase Order No.       4300017188         Requested Follow-On Documents       Purchase Order Response, Shipping Notif., Invoice         Status       Confirmed         Item Overview       Image: Confirmed 250440         Number       Status         Product       Short Text         Order quantity       Purchase Order Value         Confirmed       250440         Optionstructure       Former or constructure         Images age to Purchaser       Will deliver as per the terms agreed         Message to Purchaser       Will deliver as per the terms agreed                                                                                                    |                                                      |                             |                      |                    |             |               |  |  |  |  |  |  |
| Document Number       100000606         Document Name       P0         Document Date       24.01.2012         Purchase Order No.       4300017188         Requested Follow-On Documents       Purchase Order Response, Shipping Notif, Invoice         Status       Confirmed         Item Overview       Image: Status         Number       Status         Product       Short Text         Order quantity       Purchase Order Value         Confirmed       250440         OP137PEL2       5 t         2 5 t       22.250.00 EUR         Status       Product         Message to Purchaser       Will deliver as per the terms agreed         Image: Page 1 of 1 ≤ ≤       Image: Page 1 of 1 ≤ ≤                                                                                                    | Basic Data                                           |                             |                      |                    |             |               |  |  |  |  |  |  |
| Document Name       PO         Document Date       24.01.2012         Purchase Order No.       4300017188         Requested Follow-On Documents       Purchase Order Response, Shipping Notif., Invoice         Status       Confirmed         Item Overview       Item Order quantity       Purchase Order Value       Confirmed Quantity       Required on       Confirmed for         10       Confirmed       250440       OPI37PEL2       5 t       22,250.00 EUR       5 t       01.08.2012       03.08.2012         Message to Purchaser       Vill deliver as per the terms agreed       Image: Confirmed of 1 mices agreed       Image: Confirmed of 1 mice                                                                                                    | Document Number 1000000606                           |                             |                      |                    |             |               |  |  |  |  |  |  |
| Document Date       24.01.2012         Purchase Order No.       4300017188         Requested Follow-On Documents       Purchase Order Response, Shipping Notif., Invoice         Status       Confirmed         Item Overview         Number       Status         Product       Short Text         Order quantity       Purchase Order Value         Confirmed       20040         OP137PEL2       5 t         Oconfirmed       5 t         Other Status       Product         Short Text       Order quantity         Purchase Order Value       Confirmed Quantity         Required on       Confirmed for         10       Confirmed 250440       OP137PEL2         Page       1 of 1       Y         Message to Purchaser       Will deliver as per the terms agreed         X       Page       1 of 1                                                                                                    | Document Name PO                                     |                             |                      |                    |             |               |  |  |  |  |  |  |
| Purchase Order No.       4300017188         Requested Follow-On Documents       Purchase Order Response, Shipping Notif., Invoice         Status       Confirmed         Item Overview       Image: Confirmed 250440         Operative 250440       Operative 250440         Message to Purchaser       Vili deliver as per the terms agreed         Message to Purchaser       Vili deliver as per the terms agreed                                                                                                    | Document Date 24.01.2012                             |                             |                      |                    |             |               |  |  |  |  |  |  |
| Requested Follow-On Documents       Purchase Order Response, Shipping Notif., Invoice         Status       Confirmed         Item Overview       Item Overview         Number       Status       Product       Short Text       Order quantity       Purchase Order Value       Confirmed Quantity       Required on       Confirmed for         10       Confirmed       250440       OP137PEL2       5 t       22,250.00 EUR       5 t       01.08.2012       03.08.2012         Message to Purchaser       Will deliver as per the terms agreed                                                                                                    | Purchase Order No. 4300017188                        |                             |                      |                    |             |               |  |  |  |  |  |  |
| Status       Confirmed         Item Overview       Image: Confirmed Confirmed Con                                                                            | Requested Follow-On Documents Purchase Order Respons | e, Shipping Notif., Invoice |                      |                    |             |               |  |  |  |  |  |  |
| Item Overview         Number       Status       Product       Short Text       Order quantity       Purchase Order Value       Confirmed Quantity       Required on       Confirmed for         10       confirmed       250440       OP137PEL2       5 t       22,250.00 EUR       5 t       01.08.2012       03.08.2012         Image: sage to Purchaser       Will deliver as per the terms agreed       Image: sage to Purchaser       Vill deliver as per the terms agreed       Image: sage to Purchaser       Image: sage to Purchaser                                                                                                    | Status Confirmed                                     |                             |                      |                    |             |               |  |  |  |  |  |  |
| Number     Status     Product     Short Text     Order quantity     Purchase Order Value     Confirmed Quantity     Required on     Confirmed for       10     Confirmed     250440     OP137PEL2     5 t     22,250.00 EUR     5 t     01.08.2012     03.08.2012       Message to Purchaser     Will deliver as per the terms agreed     Vill deliver as per the terms agreed     Vill     Vill     Vill                                                                                                    | Item Overview                                        | Item Overview               |                      |                    |             |               |  |  |  |  |  |  |
| 10         Confirmed         250440         OP137PEL2         5 t         22,250.00 EUR         5 t         01.08.2012         03.08.2012           Image: The state of the state of t                                                                                                    | Number Status Product Short Text                     | Order quantity              | Purchase Order Value | Confirmed Quantity | Required on | Confirmed for |  |  |  |  |  |  |
| Message to Purchaser     Will deliver as per the terms agreed       Image 1 of 1 Image     Image 1 of 1 Image                                                                                                    | 10 Confirmed 250440 OP137PEL2                        | 5 t                         | 22,250.00 EUR        | 5 t                | 01.08.2012  | 03.08.2012    |  |  |  |  |  |  |
| Z A Page 1 of 1 ⊻ ≚                                                                                                    | Message to Purchaser Will deliver as per             | the terms agreed            |                      | -                  |             |               |  |  |  |  |  |  |
|                                                                                                    |                                                      | and agreed                  |                      |                    |             |               |  |  |  |  |  |  |
| SavaTavt                                                                                                    |                                                      |                             |                      |                    |             |               |  |  |  |  |  |  |

A Message "Success: your changes have been adopted successfully" is displayed and the status will change from New to Confirmed

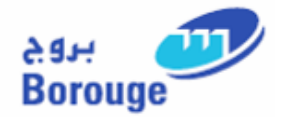

Key notes:

Every time a POR is created and saved, Borouge Buyer will enter a note in the PO to acknowledge that they have received your POR. The acknowledgement note would be displayed in the Header text of PO.

For any change in the PO, which may addition of note, change in quantity etc, you as a supplier will receive an email intimation informing that the PO has been updated/changed

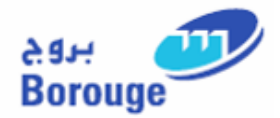

### 7. Create Advanced Shipment Note (ASN)

This function enables suppliers to create and edit Shipment Notifications in Supplier Self-Services (SUS), and send them to customer (Borouge).

Supplier can create ASN's for purchase orders with the statuses

- In Process or
- Confirmed

#### Note

Suppliers can create an ASN only if the PO and the POR are in synch, meaning the PO Qty and the delivery date are same as the latest POR.

Create ASN button only appears if the PO and POR are in synch

### 7.1. Purchase Order Selection

From the user menu choose Purchase Order > New/In process/Confirmed (Purchase Orders for which Responses have been posted will be available under the menu Purchase Order > Confirmed)

Select the Menu Purchase Order > Confirmed

| Goods Receipt & Shipping Notification    | List  | of Confirmed Pu  | rch | ase Orders    |   |               |   |           |   |                |   |                    |
|------------------------------------------|-------|------------------|-----|---------------|---|---------------|---|-----------|---|----------------|---|--------------------|
| ▼                                        | Print | Download         |     |               |   |               |   |           |   |                |   |                    |
| • All                                    | ₽     | Document Number  | Ş   | Document Name | ⇔ | Document Date | ⇔ | Status    | ⇔ | Total Value    | ⇔ | Purchase Order No. |
| • New                                    |       | <u>100000606</u> |     | PO            |   | 24.01.2012    |   | Confirmed |   | 22,250.00 EUR  |   | 4300017188         |
| Changed                                  |       | <u>100000604</u> |     | PO            |   | 24.01.2012    |   | Confirmed |   | 8,000.00 AED   |   | 4500003791         |
| In Process                               |       | 100000603        |     | PO            |   | 24.01.2012    |   | Confirmed |   | 125,649.99 AED |   | 4500003797         |
| Confirmed                                |       | <u>100000597</u> |     | PO            |   | 24.01.2012    |   | Confirmed |   | 53,225.00 AED  |   | 4500003799         |
| Partly Confirmed                         |       | 100000596        |     | PO            |   | 24.01.2012    |   | Confirmed |   | 349,408.30 AED |   | 4500003798         |
| - Tanty commed                           |       | 100000593        |     | PO            |   | 24.01.2012    |   | Confirmed |   | 71,075.00 AED  |   | 4500003793         |
| Rejected                                 |       | 100000590        |     | PO            |   | 24.01.2012    |   | Confirmed |   | 16,000.00 AED  |   | 4500003789         |
| <ul> <li>Canceled by Customer</li> </ul> | a a   | Page 1 of 1 🗵 🖺  |     |               |   |               |   |           |   |                |   |                    |

#### Purchase Order Overview

Choose the Purchase Order from the Displayed List to view the ASN Screen

*©* Select the Purchase Order by clicking the Document Number for the corresponding PO

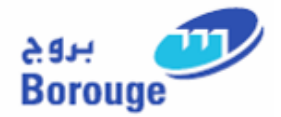

## 7.2.ASN Processing

In the Purchase Order, you can click on the "Create ASN" button to create an Advance Shipment Notification (ASN)

| Display P                 | urchase        | Order    |          |                   |                            |                      |                    |             |               |  |
|---------------------------|----------------|----------|----------|-------------------|----------------------------|----------------------|--------------------|-------------|---------------|--|
| Create ASN                | Display Histor | ry Displ | lay Docu | ument Flow Print  | Download                   |                      |                    |             |               |  |
| Basic Data                |                |          |          |                   |                            |                      |                    |             |               |  |
| Document Number 100000606 |                |          |          |                   |                            |                      |                    |             |               |  |
| Document I                | Name           |          | PO       |                   |                            |                      |                    |             |               |  |
| Document Date 24.01.2012  |                |          |          |                   |                            |                      |                    |             |               |  |
| Purchase C                | Order No.      |          | 430001   | 17188             |                            |                      |                    |             |               |  |
| Requested                 | Follow-On Do   | cuments  | Purchas  | se Order Response | , Shipping Notif., Invoice |                      |                    |             |               |  |
| Status                    |                |          | Confirm  | ned               |                            |                      |                    |             |               |  |
| Item Overvi               | ew             |          |          |                   |                            |                      |                    |             |               |  |
| Number                    | Status         | Produ    | ict      | Short Text        | Order quantity             | Purchase Order Value | Confirmed Quantity | Required on | Confirmed for |  |
| <u>10</u>                 | Confirmed      | 250440   | D        | OP137PEL2         | 5 t                        | 22,250.00 EUR        | 5 t                | 01.08.2012  | 01.08.2012    |  |
| 🔳 🛋 Pag                   | e 1 of 1       | X X      |          |                   |                            |                      |                    |             |               |  |

Click on Button Create ASN to start processing the Advanced Shipment Note.

On click of this button screen for processing Shipment Notification is displayed.

| Ship   | oing Notif.  |                  |             |          |                          |                    |            |
|--------|--------------|------------------|-------------|----------|--------------------------|--------------------|------------|
| Create | ASN          |                  |             |          |                          |                    |            |
| Basic  | Data         |                  |             |          |                          |                    |            |
| Doc    | ument Number | 100000606        |             |          |                          |                    |            |
| Doci   | ument Name   | PO               |             |          |                          |                    |            |
| Item ( | )verview     |                  |             |          |                          |                    |            |
| ₽      | Number       | Product          | Description | Quantity | Delivery Date (Expected) | Purchase Order No. | Order Item |
|        | 0000000010   | 0000000000250440 | OP137PEL2   | 5 t      | 01.08.2012               | 4300017188         | 000000010  |
|        | Page 1 of    | 1 🛛              |             |          |                          |                    |            |

Select the line item from the item overview and click on Button Create ASN to further process the ASN.

### 🚺 Note

In the above screen, suppliers can select the item for which they are creating an ASN.

This is relevant in a scenario where in there are multiple line items with different delivery date and supplier can individually select the line item for which the ASN is being created.

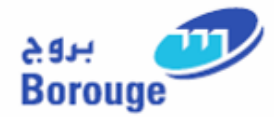

#### **Process Shipment Notification Screen**

| Process ASN                  |                     |          |                 |                    |            |        |
|------------------------------|---------------------|----------|-----------------|--------------------|------------|--------|
| Goods Delivered to Recipient | Hold Cancel Print D | ownload  |                 |                    |            |        |
| Basic Data                   |                     |          |                 |                    |            |        |
| Shipping Notif.              | 300000332           |          |                 |                    |            |        |
| Document Name                | PO                  |          |                 |                    |            |        |
| Document Date                | 24.01.2012          |          |                 |                    |            |        |
| Status                       | Created             |          |                 |                    |            |        |
| Delivery Information         |                     |          |                 |                    |            |        |
| belivery information         |                     |          |                 |                    |            |        |
| Delivery Date (Expected)     | 01.08.2012          |          |                 |                    |            |        |
| Delivery Time (Expected)     | 15:00               |          |                 |                    |            |        |
| Shipping Date                | 24.01.2012          |          |                 |                    |            |        |
| Shipping Time                | 15:00               |          |                 |                    |            |        |
| Means of Transport           | *                   |          |                 |                    |            |        |
| Transport ID Code            |                     |          |                 |                    |            |        |
| Bill of Lading               |                     |          |                 |                    |            |        |
| Item Overview                |                     |          |                 |                    |            |        |
| Number Product               | Description         | Quantity | Unit of Measure | Purchase Order No. | Order Item | DELETE |
| <u>10</u> 250440             | OP137PEL2           | 5        | t               | 4300017188         | 10         | î      |
| Page 1 of 1                  |                     |          |                 |                    |            |        |
| Partner Information          |                     |          |                 |                    |            |        |

## 7.2.1. Basic Data (Header Level) – Default Value

| Basic Data      |            |   |
|-----------------|------------|---|
| Shipping Notif. | 300000332  |   |
| Document Name   | PO         | ] |
| Document Date   | 24.01.2012 |   |
| Status          | Created    |   |

In Basic Data supplier can enter Document Name (Supplier Reference) and can View the following Details

- Shipping Notification Number
- Document Date
- Status of the Document
- *©* Enter Document Name (Optional)

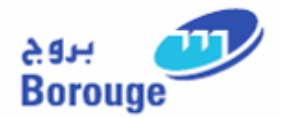

## **7.2.2. Delivery Information (Header Level)**

| Delivery Information     |            |
|--------------------------|------------|
| Delivery Date (Expected) | 01.08.2012 |
| Delivery Time (Expected) | 15:00      |
| Shipping Date            | 24.01.2012 |
| Shipping Time            | 15:00      |
| Means of Transport       | ~          |
| Transport ID Code        |            |
| Bill of Lading           |            |

In Delivery Information supplier can enter the following details:

- Delivery Date (Expected) Defaulted
- Delivery Time (Expected) Defaulted
- Shipping Date Defaulted
- Shipping Time Defaulted
- Means of Transport
- Transport ID Code
- Bill Of Lading
- *The Enter Delivery Information*

## 7.2.3. Item Overview (Header Level)

| Item Overviev | /          |             |          |                 |                    |            | -      |
|---------------|------------|-------------|----------|-----------------|--------------------|------------|--------|
| Number        | Product    | Description | Quantity | Unit of Measure | Purchase Order No. | Order Item | DELETE |
| <u>10</u>     | 250440     | OP137PEL2   | 5        | t               | 4300017188         | 10         | Î      |
| 🔳 🛋 Page      | 1 of 1 🔳 🖺 |             |          |                 |                    |            |        |

In the Item overview, supplier can enter Delivery Quantity for items.

Supplier can edit the Delivery quantity either in the Item overview screen or in the Item detail screen

Supplier can choose to view Item details screen by choosing Item No and edit the relevant Item details data.

*The Enter Delivery Quantity.* 

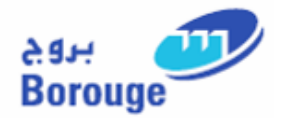

## 7.2.4. Item Detail Screen

| ASN - Ch      | nange Ite | m Detail | S               |          |        |                 |          |           |                  |             |            |
|---------------|-----------|----------|-----------------|----------|--------|-----------------|----------|-----------|------------------|-------------|------------|
| Shipping Noti | if.       | 3000000  | 332             |          |        |                 |          |           |                  |             |            |
| Document Na   | ame       | PO       |                 |          |        |                 |          |           |                  |             |            |
|               |           |          |                 |          |        |                 |          |           |                  | Back to Ite | m Overview |
| Basic Data    |           |          |                 |          |        |                 |          |           |                  |             | [          |
| ltem          | Product   | Des      | cription        | Quantity |        | Unit of Measure | •        | Pui       | rchase Order No. | Ord         | ler Item   |
| 10            | 250440    | OP13     | 37PEL2          | 5        |        | t               |          |           | 4300017188       |             | 10         |
|               |           |          |                 |          |        |                 |          |           |                  |             |            |
| Mass          |           |          |                 |          |        |                 |          |           |                  |             | [          |
| Net Weigh     | t         |          | 0               |          |        |                 |          |           |                  |             |            |
| Gross We      | ight      |          | 0               |          |        |                 |          |           |                  |             |            |
| Unit of We    | eight     | ~        |                 |          |        |                 |          |           |                  |             |            |
| Volume        |           |          | 0               |          |        |                 |          |           |                  |             |            |
| Volume Ur     | nit       |          | *               |          |        |                 |          |           |                  |             |            |
| Partner Infe  | ormation  |          |                 |          |        |                 |          |           |                  |             | [          |
| Partner       |           | Number   | Name            |          | Street | House No.       | PostCode | Location  | Telephone        | Fax         | E-mail     |
| Sold-to Party | /         | 21       | Borouge Company | Code     | 009001 |                 | 989989   | Abu Dhabi | 020 0909009      | 0209900000  |            |
| Ship-To Add   | ress      | 21       | RUWAIS          |          |        |                 |          |           |                  |             |            |
| Terms of D    | elivery)  |          |                 |          |        |                 |          |           |                  |             | [          |
| Inc           | coterm    |          | Location        |          |        |                 |          |           |                  |             |            |
|               |           |          |                 |          |        |                 |          |           |                  |             |            |

## 7.2.4.1. Basic Data (Item Level) – Default Value

| В | Basic Data |         |             |          |                 |                    |            |  |  |  |  |  |
|---|------------|---------|-------------|----------|-----------------|--------------------|------------|--|--|--|--|--|
|   | Item       | Product | Description | Quantity | Unit of Measure | Purchase Order No. | Order Item |  |  |  |  |  |
|   | 10         | 250440  | OP137PEL2   | 5        | t               | 4300017188         | 10         |  |  |  |  |  |
|   |            |         |             |          |                 |                    |            |  |  |  |  |  |

Under Basic Data, supplier can add the Delivery Quantity

*The Delivery Quantity* 

## 7.2.4.2. Partner Information (Item Level)

| l | Partner Information |        |                      |            |           |          |           |            |           |        |  |  |
|---|---------------------|--------|----------------------|------------|-----------|----------|-----------|------------|-----------|--------|--|--|
|   | Partner             | Number | Name                 | Street     | House No. | PostCode | Location  | Telephone  | Fax       | E-mail |  |  |
|   | Sold-to Party       | 2      | Borouge company code |            |           |          | Abudhabi  |            |           |        |  |  |
|   | Ship-To Address     | 2      | RUWAIS               | ABC STREET |           | 12323    | Abu Dhabi | 9909009099 | 298839982 |        |  |  |

Information regarding Sold – to – Party, Goods Recipient and Ship-To-Address is displayed.

The Information includes Telephone, Fax and E-mail details of the respective partner. This value is system defaulted

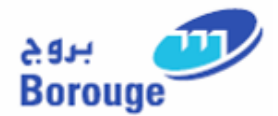

## 7.2.4.3. Terms of Delivery (Item Level) – Default Value

| Incoterm         Location           FOB         Abu Dhabi | Terms of Delivery |           |
|-----------------------------------------------------------|-------------------|-----------|
| FOB Abu Dhabi                                             | Incoterm          | Location  |
|                                                           | FOB               | Abu Dhabi |

In the Terms of Delivery supplier can view the Inco term. This is defaulted from the PO

## **7.3.Posting the ASN**

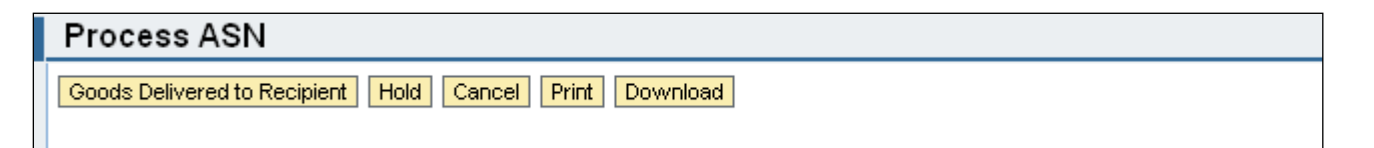

To post the Shipment Notification click on the button Goods Delivered to Recipient at the top half of the Process ASN screen

On Successful posting supplier will receive a Success message.

Click the button Goods Delivered to Recipient to post the Shipment Notification

| Messages                                            |  |  |  |
|-----------------------------------------------------|--|--|--|
| Success:Your changes have been adopted successfully |  |  |  |
|                                                     |  |  |  |
|                                                     |  |  |  |
|                                                     |  |  |  |
|                                                     |  |  |  |